# **OneRemote Radio PL3**

Advanced receiver for Bang & Olufsen BeoLab PowerLink speakers, handling

Internet Radio – Spotify UPnP Music Player – Podcast

# **User Guide**

Control with iPhone, Android or Spotify app.

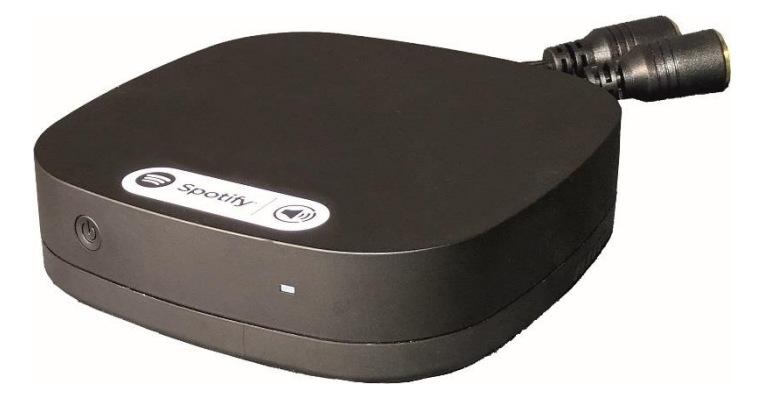

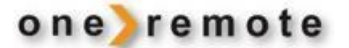

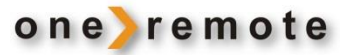

# **OneRemote Radios Type PL**

## The OneRemote Radio **PL**

+ a pair of B&O PowerLink speakers = A complete radio system

The OneRemote Radio PL is a radio receiver that connects directly to a pair of BeoLab PowerLink speakers thus establishing a complete radio system.

The OneRemote Radio PL turns the PowerLink speakers on and off automatically.

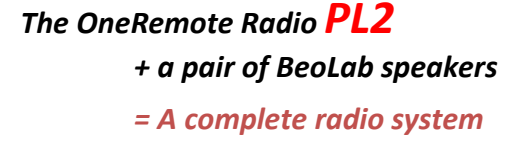

Internet Radio, DAB, FM, Bluetooth, UPnP, Spotify

Control with a Bang & Olufsen remote or via an iOS or Android app, UNDOK

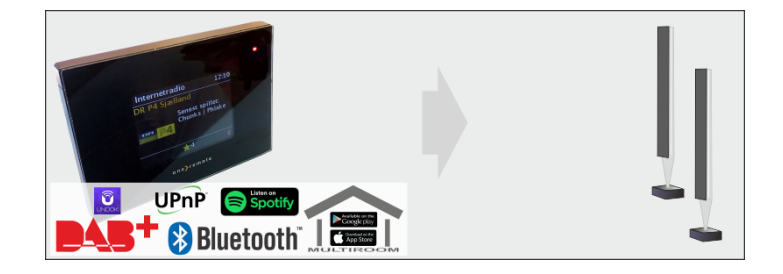

The OneRemote Radio **PL3** + a pair of BeoLab speakers = A complete radio system

Internet Radio, Spotify, UPnP

Control ONLY via an iOS or Android app, UNDOK

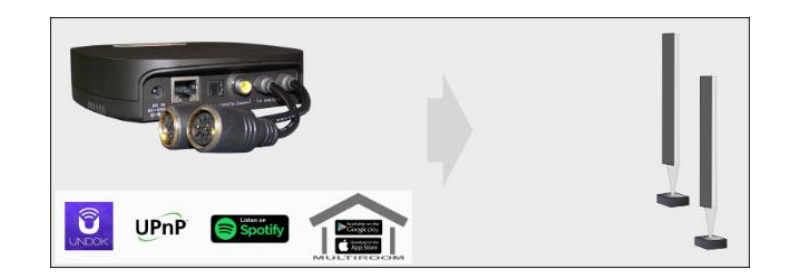

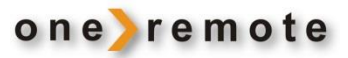

# Indhold

| GETTING STARTED WITH THE UNEREMOTE RADIO PL3 | 5 |
|----------------------------------------------|---|
| TURN RADIO PL3 ON/OFF                        | 5 |
| SELECT OPERATION                             | 6 |
| Playing Internet Radio                       | 7 |
| Constitut                                    |   |
| Spoury                                       |   |
| Local Music                                  | 9 |

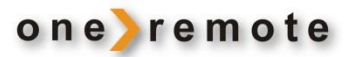

### ABOUT ONEREMOTE RADIO PL3

- Select music or broadcasts to be handled by the OneRemote Radio PL3 via the UNDOK app on one or more Apple or Android devices. Use either the built- in Internet Radio or stream from other sources.
- Select reproduction from a single OneRemote Radio PL3 or from several units creating a Multiroom setup.

The OneRemote Radio PL3 is equipped with an internet streaming receiver. When receiving signals from an internet radio station or from Spotify, streaming is directly to the Radio PL3 not involving the control device at all. Thus, the control device does not have to be turned on or the app active between control activities.

App control uses WiFi. Thus, the control can be carried out within the range of the WiFi, and Radio PL3 needs not to be visible.

The OneRemote Radio PL3 has been re-built with advanced OneRemote circuitry allowing BeoLab PowerLink speakers to be directly connected and thus creating a complete radio system.

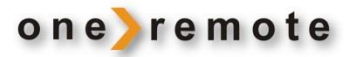

#### GETTING STARTED WITH THE ONEREMOTE RADIO PL3

#### **Daily Use**

This User Guide describes the daily use of Radio PL3.

#### Installation

See the Installation Guide for connection to the internet and to the BeoLab PowerLink speakers.

#### The App for control of the Radio PL3

The OneRemote Radio PL3 can ONLY be controlled via the **UNDOK** app downloaded to a smart phone, tablet or PC/MAC from App Store or Google Play.

This User Guide describes the daily use of Radio PL3 with the iOS version of the app **UNDOK** for Apple devices. The Android version is identical and as easy to use.

#### TURN RADIO PL3 ON/OFF

The OneRemote Radio PL3 is controlled via an app, **UNDOK**, that can control all the similar devices around the home. Thus, if more than one device is installed, the one desired to control must be selected first from a list of installed devices shown when opening the app.

More identical devices may be grouped to be controlled simultaneously in a so-called multiroom control scheme.

Below display shows an installation of two non-grouped devices.

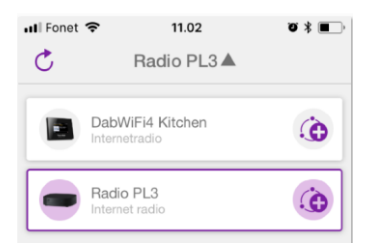

The OneRemote Radio PL3 may be turned on and off manually or via the app UNDOK

- With the button on the front of the Radio PL3 the radio with the BeoLab PowerLink speakers may be turned on and off.
- Press **WAKE UP** on the **UNDOK** display to turn on the Radio PL3 with connected BeoLab PowerLink speakers.
- Press 🕛 to turn off the radio and the speakers.

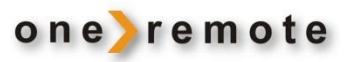

## **SELECT OPERATION**

Press SOURCE to display the selection:

Choose among 4 different sources:

- Internet Radio, radio stations are received and by pressing
  BROWSE various internet radio options are displayed.
- **Spotify**, streaming is directly via Spotify's own app.
- **Local Music**, music available from the controlling device, stored in iTunes or other files.
- **Music Player**, music lists from PC, NAS or other shared music connected to the home network.

Select **NOW PLAYING** to see what is playing just now and opt for a favorite program.

Press the Preset List to see the selected favorites.

| 📲 Fonet 🗢            | 11.10            | ũ ¥ 🔲     |
|----------------------|------------------|-----------|
|                      | Presets          | Close     |
| 1. BBC Radio         | 5 1              | $(\pm)$   |
| 2. BBC Radio         | 5 Live - UK Only | $(\pm)$   |
| 3. Antenne B         | ayern            | $\oplus$  |
| 4. Blues Radi        | io               | $( \pm )$ |
| 5.1.fm Class         | ic Country       | $(\pm)$   |
| 6. Always Elv        | is Radio         | $(\pm)$   |
| <b>7.</b> 181.fm - C | lassical Guitar  | $(\pm)$   |

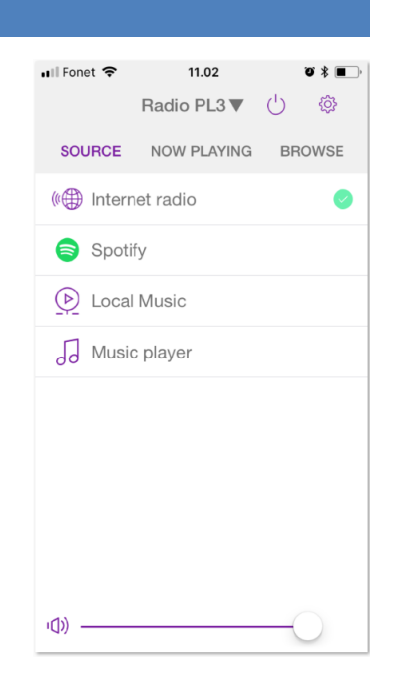

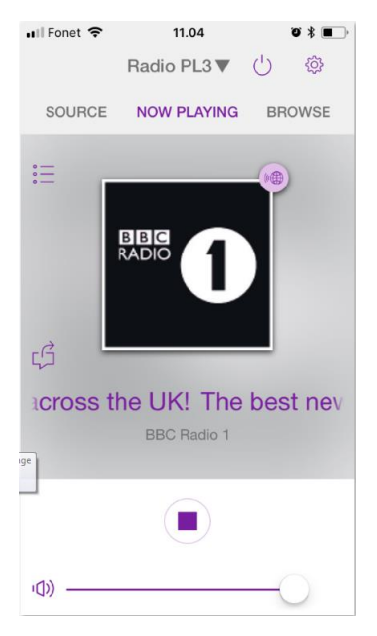

- Pick a favorite by pressing the display.
- Swap a favorite with **now playing** by pressing +

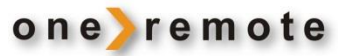

#### PLAYING INTERNET RADIO

Swiping on the front page between **SOURCE, NOW PLAYING** and **BROWSE** allows for selection of **Internet Radio** from **SOURCE**.

BROWSE enables program selection and provides info:

- My Favorites contains own lists of programs created on-line via a PC. See the chapter WiFi Radioportal for creation of these lists.
- Local Your country contains a complete listing of all local internet stations.
- Stations contains listings of more than 40,000 stations worldwide.
- **Podcasts** contains listings of podcasts from around the world.
- My Added Stations contains listings of special programs that the user has added onto the Radio portal. See the chapter WIFI Radio portal.
- Help

contains FAQ and Access Code for registration of Radio PL3 on **WiFI Radio portal.** See the chapter **WiFI Radio portal**.

| 📶 Fonet 🗢  | 22.02       | õ 🖇 🔳  | 📶 Fonet 🗢                 | 11.11          | ð \$ 🔳   |
|------------|-------------|--------|---------------------------|----------------|----------|
|            | Radio PL3 🔻 | U 🔅    |                           | Radio PL3 🔻    | ()<br>() |
| SOURCE     | NOW PLAYING | BROWSE | SOURCE                    | NOW PLAYING    | BROWSE   |
| My Favour  | ites        | >      | <                         | All Stations   |          |
| Local Denr | mark        | >      | -001A_A Cla               | assical        |          |
| Stations   |             | >      | 1 Classic                 | 1 Classic      |          |
| Podcasts   |             | >      | 1.fm Otto's Baroque Music |                |          |
| My Added   | Stations    | >      | 1.fm Otto's               | Classical Musi | C        |
| Help       |             | >      | 1.fm Otto's               | Opera House N  | Ausic    |
|            |             |        | 1000 Classi               | cal Hits       |          |
|            |             |        | 1000 Hits C               | lassical       |          |

| 100fm | _ | 100 | % | Classic |
|-------|---|-----|---|---------|

| 🖬 Fonet 奈     | 11.10       |            | <b></b> * <b></b> , |  |  |
|---------------|-------------|------------|---------------------|--|--|
|               | Radio PL3 ▼ | $\bigcirc$ | ¢                   |  |  |
| SOURCE        | NOW PLAYING | BR         | OWSE                |  |  |
| ( Interr      | net radio   |            | 0                   |  |  |
| Spotify       |             |            |                     |  |  |
| ▶ Local Music |             |            |                     |  |  |
| J Musi        | c player    |            |                     |  |  |
|               |             |            |                     |  |  |

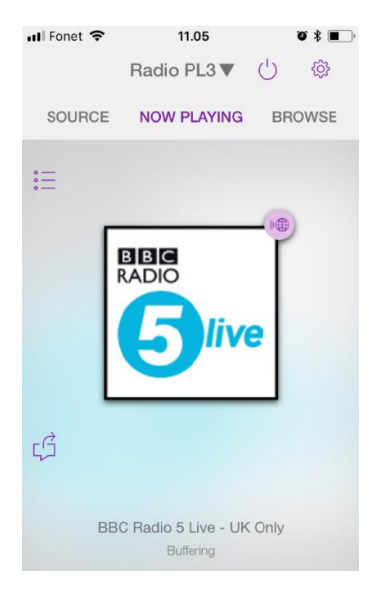

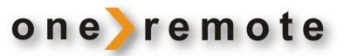

#### SPOTIFY

Swiping on the front page between **SOURCE, NOW PLAYING** and **BROWSE** allows for selection of Spotify from **SOURCE**.

The Spotify Connect app is applied immediately, and music may be selected as usual on Spotify.

The Radio PL3 may also be controlled directly via the Spotify app when selecting Radio PL3 as a listening device.

Spotify can be played via the Radio PL3 from any smart phone, tablet or PC. Spotify is a paid music service accessing most of all music from around the world.

A Spotify Premium account is required to get access. Spotify offers a one-month free trial on <u>http://www.spotify.com/freetrial</u>

| <u> </u> |
|----------|
| Ş        |
| ε        |
|          |
| 0        |
|          |
|          |
|          |

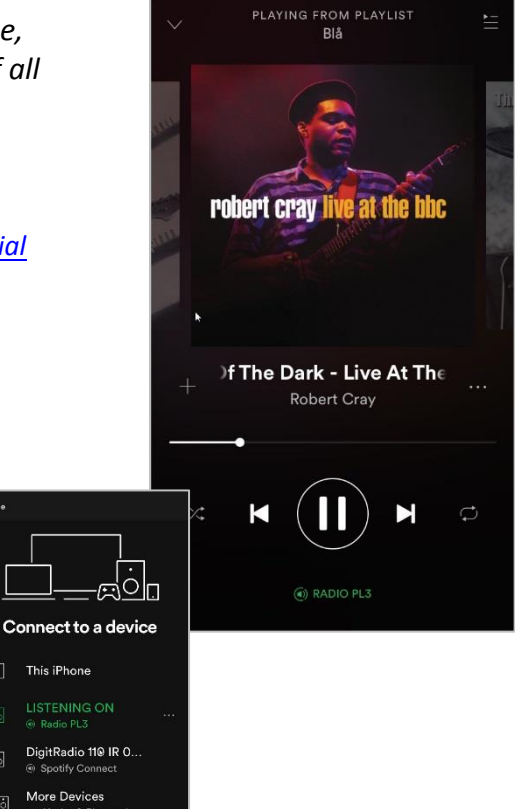

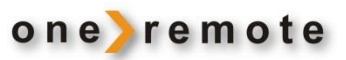

#### LOCAL MUSIC

Swiping on the front page between **SOURCE**, **NOW PLAYING** and **BROWSE** allows for selection of D Lokal musik from **SOURCE**.

Via **BROWSE** music and playlists stored on the "app device" may be accessed.

Music is listed in accordance with chosen filters.

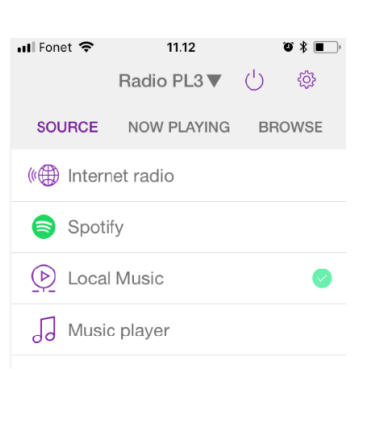

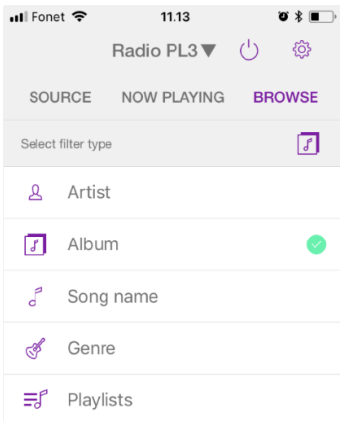

#### MUSIC PLAYER, UPNP

Swiping on the front page between **SOURCE, NOW PLAYING** and **BROWSE** allows for selection of  $\Im$  Music player from **SOURCE**.

Via **BROWSE** music and playlists stored on the various PCs and NAS on the home network may be accessed.

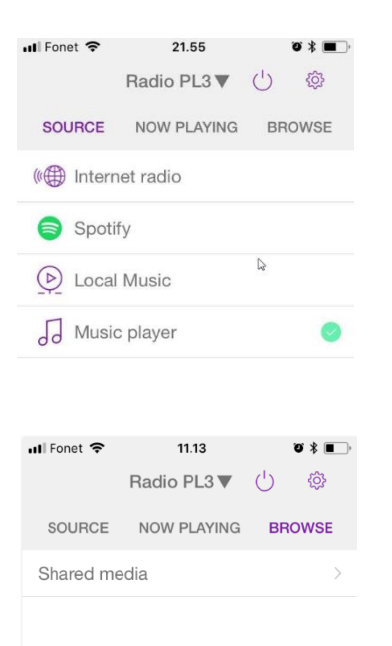

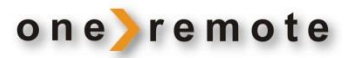

#### WIFI RADIOPORTAL – CREATE AND EDIT LISTS OF PROGRAMS

Create and maintain own lists of programs online with a PC.

As soon as a list is created and the Radio PL3's ID has been registered, it is available on the radio PL3. Several different playing devices may be added to the setup. Thus, with more receivers connected in the home the lists have to be corrected only once.

The creation and use of playlists is free of charge. An account has to be opened on <a href="http://www.wifiradio-frontier.com/setupapp/fs/asp/AuthLogin/SignIn.asp">http://www.wifiradio-frontier.com/setupapp/fs/asp/AuthLogin/SignIn.asp</a>, where the desired lists are created and maintained.

A receiver is added to the list simply by adding its ID. The receiver's ID is found under **HELP** in **BROWSE**.

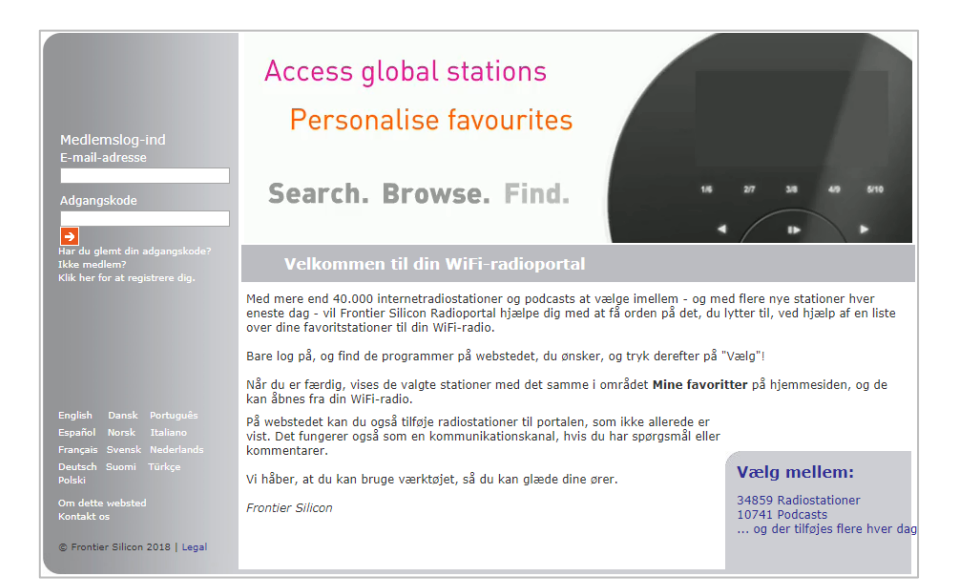

This is a program list used by 6 different receivers. The receivers may be placed in one or several different locations. Additions or deletions in lists take place in all receivers simultaneously and are visible as soon as the receivers have been turned on. Her ses et programliste setup, der benyttes af 6 forskellige modtagere.

Receivers may be added or removed at any time.

| Synkroniseret grupp | e:           |      |
|---------------------|--------------|------|
| Email               | Radio ID     |      |
|                     | 002261A161A4 | Stop |
|                     | 002261A1642C | Stop |
|                     | 002261071AEA | Stop |
|                     | 00226144D78C | Stop |
|                     | 002261FB86BE | Stop |
|                     | 00226100CE12 | Stop |
|                     |              |      |